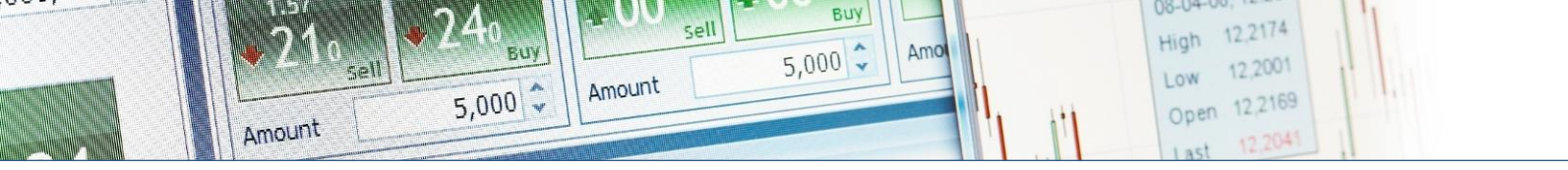

# **ERSTE** TRADER

# Erste WebTrader A kezdeti lépések

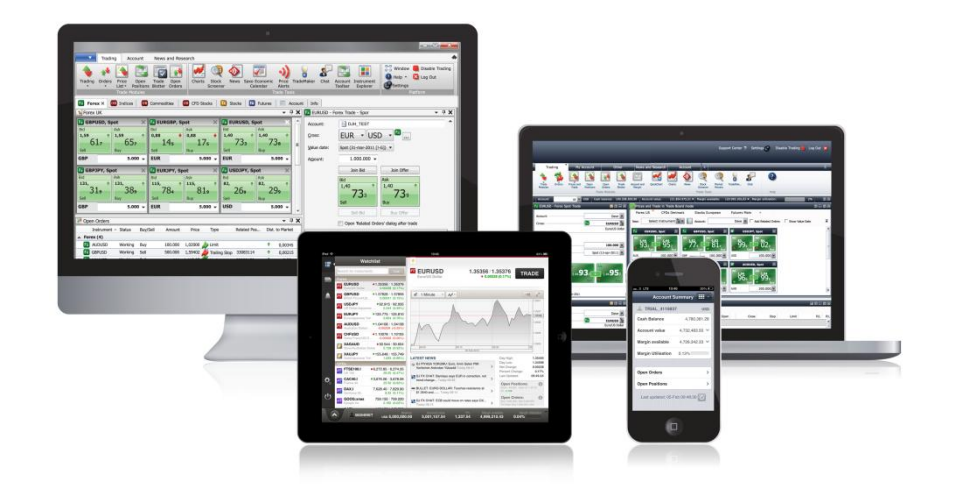

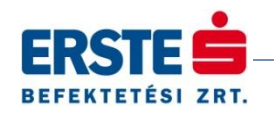

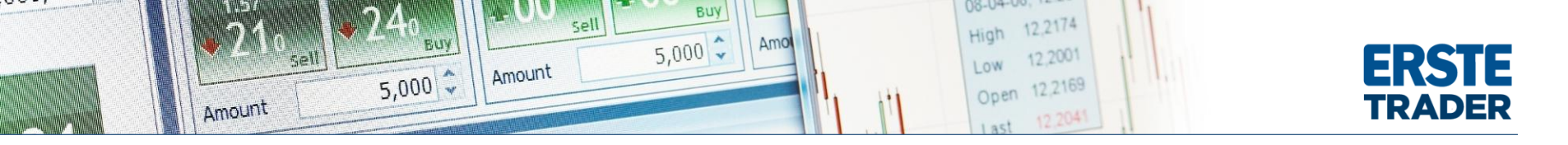

#### Erste WebTrader bejelentkezés

A bejelentkezési képernyőn, a felhasználói azonosítónál, a regisztráció után kapott 7 jegyű "Client ID"-t kell megadni.

A jelszónál pedig az Erste Trader regisztráció során, a játékos által megadott jelszót.

#### Az Erste WebTrader technikai követelményei a következők

#### 1. Operációs rendszer:

- •Windows 7
- •Windows 7 SP1
- •Windows XP SP3 (except 64-bit)
- •Windows Vista SP1 or later
- •Windows Server 2003 SP2
- •Windows Server 2008 R2 SP1
- •Windows Server 2008 (not supported on Server Core Role)
- •Windows Server 2008 R2 (not supported on Server Core Role)

#### 2. Az Erste WebTrader a következő böngészőket támogatja:

Internet Explorer 7 vagy magasabb verziószámú böngészőprogram
Firefox 8 vagy magasabb verziószámú böngészőprogram
Google Chrome 17 vagy magasabb verziószámú böngészőprogram

#### 3. Egyéb követelmények

Microsoft.Net Framework 4 vagy újabb megléte (grafikonmegjelenítés)
Egyes lapok megjelenítéséhez Adobe Acrobat Reader és/vagy Adobe Flash Player szükséges.

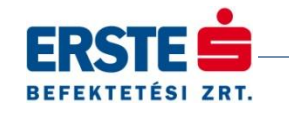

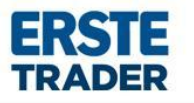

| elhasználó azonosító |  |
|----------------------|--|
| elszó                |  |

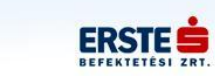

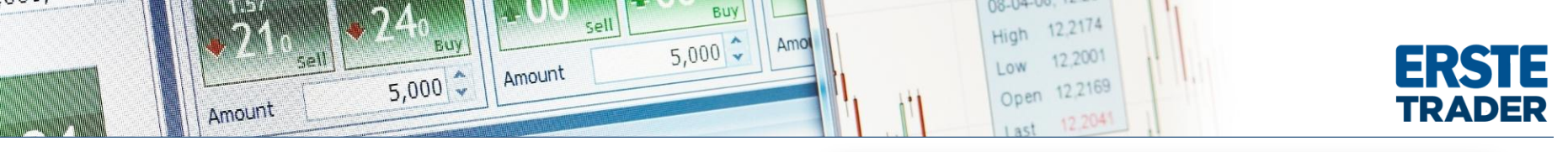

Beállítás Varázsló

#### Beállítás varázsló

tás Varázsló Kockázat figyelmeztetés

Jelenlegi Munkalap

Kereskedés engedélyezése A kereskedést

Újraindítása

Alapbeállítások Platform Haladó

engedélyezni kell mielőtt ugyleteket köt vagy megbízásokat ad.

A bejelentkezés után, a felület beállítási varázslója nyílik meg. Az első oldalon a kockázati figyelmeztetés elolvasása után a "Következő" gombra kattintva lehet továbblépni.

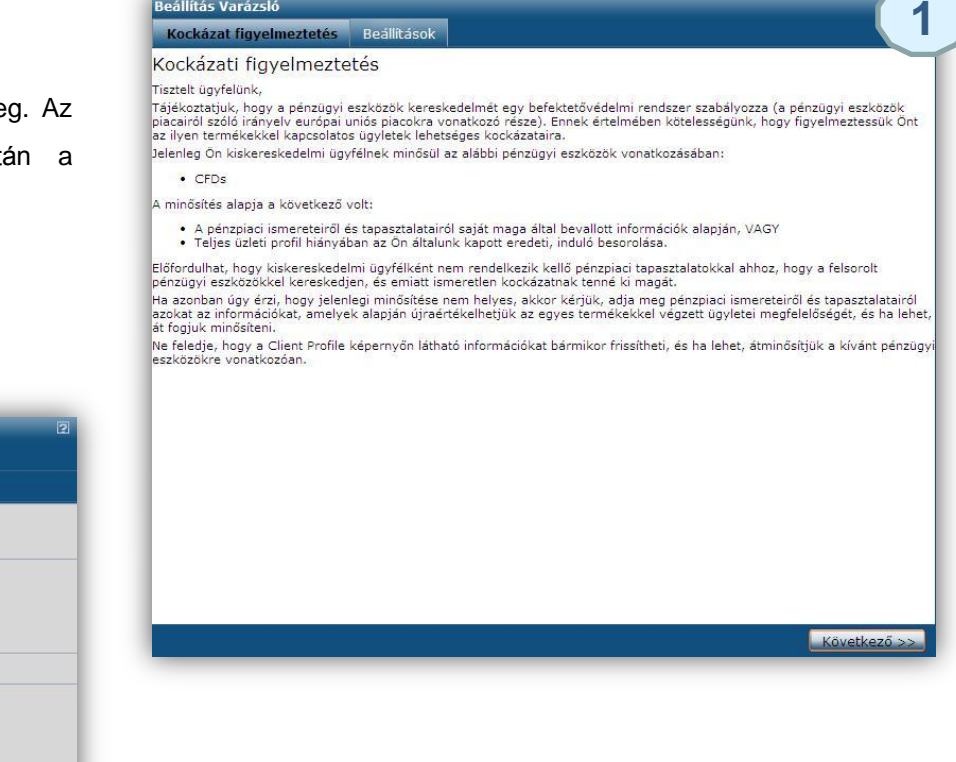

A következő oldalon egyéb beállítási lehetőséget kínál fel az ablak. A platform beállítások között találjuk például a nyelv vagy időpont beállítását is.

Beállítások

Munkalap Újraindítása

Dupla-kattintásos kereskedés 🗌 Spot kereskedés végrehajtás 🗌 Megbízás végrehajtás

Kereskedés engedélyezése belépéskor

<< Vissza Ok

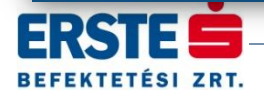

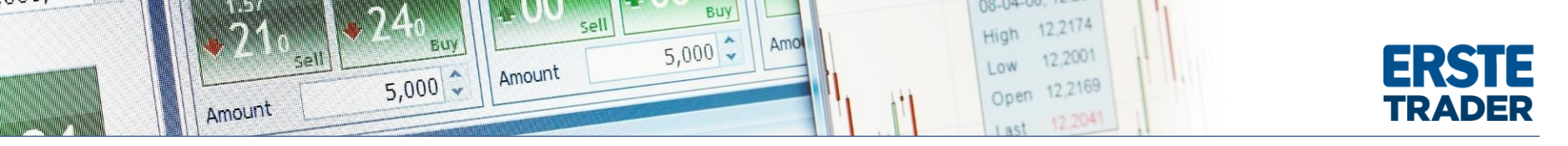

### Képernyők törlése

A beállítások elvégezte után, töröljük a felesleges képernyőket.

A verseny során csak részvényekkel, és CFD-vel kereskedhetünk, így a Forex-hez kapcsolódó ablakokat törölni kell.

A menüsorban a Forex gombot kiválasztva, a gomb jobb felső sarkában a kis nyílra kattintva megnyílik a menü. A menüben az "*Eltávolítás"-*t kell kiválasztani. Majd ezt az FX Opciók gombbal is meg kell ismételni.

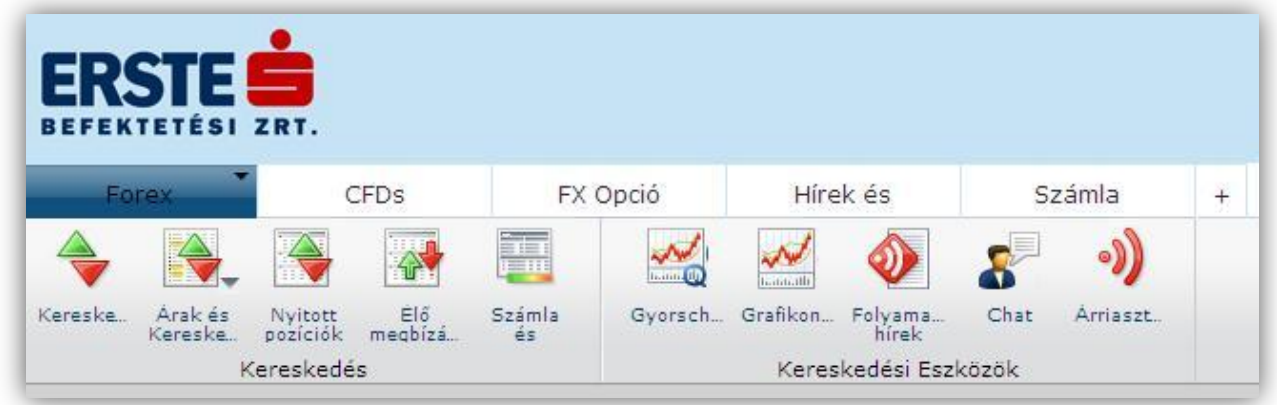

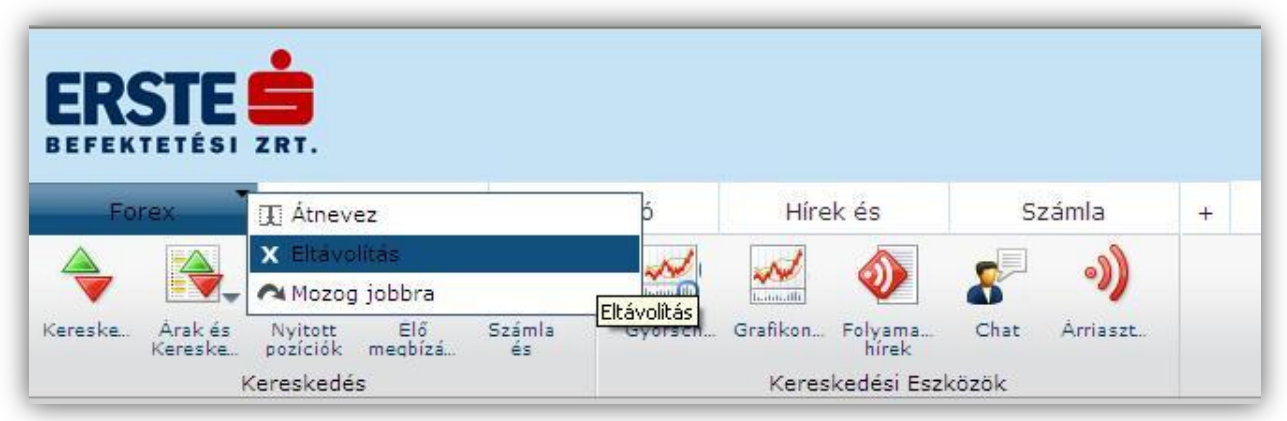

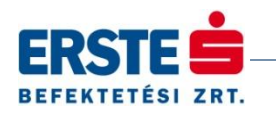

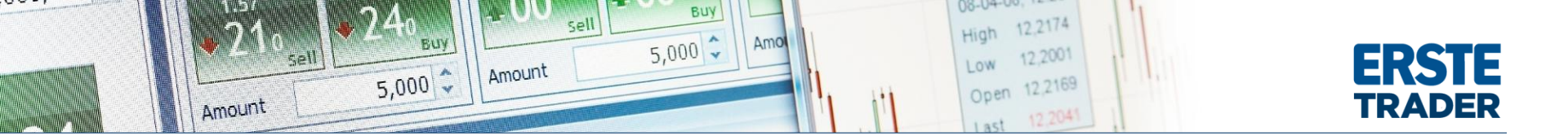

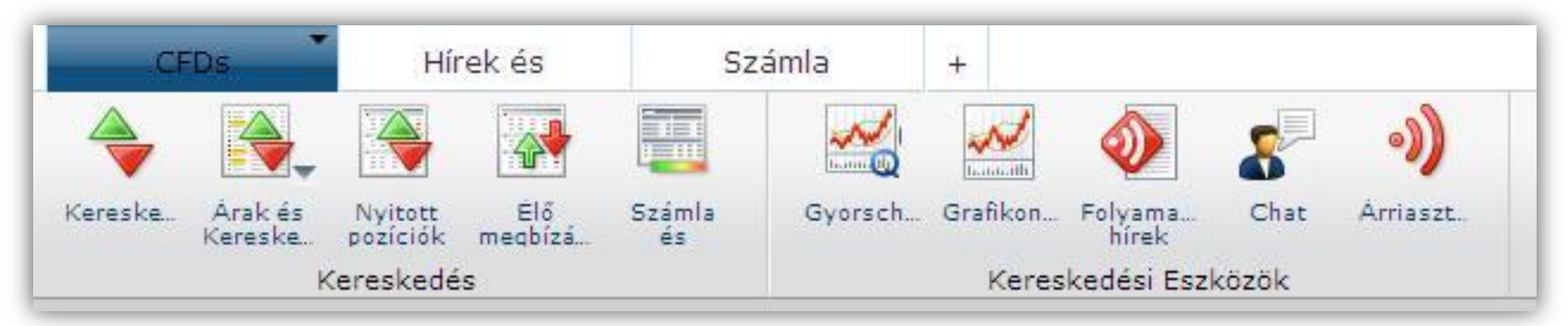

#### Ikonok

*Kereskedés:* Megbízási ablakot tudunk nyitni. Itt az úgynevezett "Trade ticket" ablak megnyitása javasolt. Ezen keresztül adhatunk bármely részvényre, indexre vagy árupiaci termékre vételi vagy eladási megbízásokat, akár stop vagy take profit megbízással kombinálva.

Árak és kereskedés: Itt nyithatunk egy üres kereskedési táblát, és összeállíthatunk saját watchlist-et, a számunkra fontos termékekből, és kedvenc részvényekből. A kereskedési táblából közvetlenül is tudunk vételt vagy eladás indítani.

Nyitott pozíciók: Olyan ablakot tudunk nyitni, ahol láthatjuk a saját, nyitott pozícióinkat, és azokon elért nem realizált eredményt

*Élő megbízások:* Ebben az ablakban az aktív, élő megbízásink szerepelnek, amik még nem teljesültek. Láthatóak a limit, stop, vagy akár a kapcsolódó megbízások is.

Grafikon: A grafikon ablak megnyitásával, egy technikai elemzésre is alkalmas modul nyílik meg. Ebben bármely grafikon megnyithatjuk.

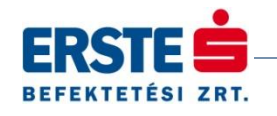

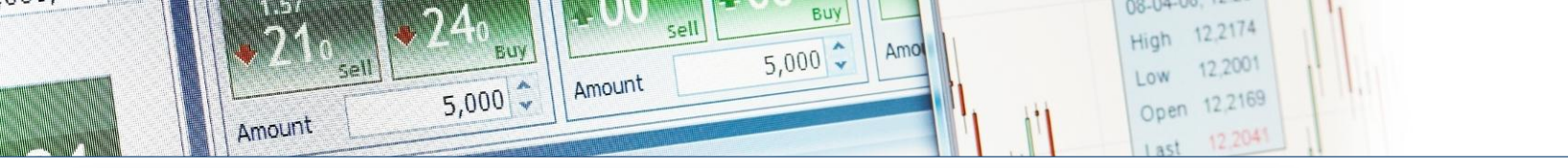

# **ERSTE** TRADER

| CFDs            |        | Hírek és        | S                           | zámla           | +        |                         |                 |                 |        |                               |  |
|-----------------|--------|-----------------|-----------------------------|-----------------|----------|-------------------------|-----------------|-----------------|--------|-------------------------------|--|
|                 | 2      | N 🖓             |                             | ~               | ~        | ۵)                      | n 🖓 🚽           |                 |        |                               |  |
| reske Árak és   | Nyi    | itott Elő       | Számla                      | Gyorsch.        | Grafikon | Folyama 0               | Chat Árriasz    | t               |        |                               |  |
| Kereske.        | poz    | íciók megbízi   | á és                        |                 | Kanaalu  | hírek<br>Indési Fastiva | al.             |                 |        |                               |  |
| _               | Keres  | Redes           |                             |                 | Keresk   | euesi Eszkoz            | UK              |                 |        |                               |  |
|                 | _      | _               | _                           |                 |          |                         |                 |                 |        | Kereskedés 📃 🛛 🖂              |  |
| FD Index C      | FD Re  | észvény l       | Expiring CFD                |                 |          |                         |                 |                 |        | Termék: BAX.I                 |  |
| Új: Válasszo    | on ter | méke 🖥 💌        |                             |                 |          |                         |                 |                 |        | CFD: Germany 30 🌆             |  |
| Termék          |        | Bid             | Ask                         | Nettó vá        | %-os vál | Maximu                  | Minimum         | Utolsó fris     |        | Kereskedés Megbízás           |  |
| Netherlands 25  |        | 9 373.44        | 374.45                      | -1.90           |          | 374.64                  |                 | 16:52/53        | ~      |                               |  |
| France 40       | •      | <b>4</b> 132,51 | <b>4</b> 137.01             | -56.00          | -1.34    | 4 149.76                | 4 122.08        | 16:52:53        |        | Nyitasi Megbizas              |  |
| Germany 30      | •      | ♦ 8 571,46      | \$ 8 576.96                 | -95.75          | -1.10    | 8 604,44                | 8 548,46        | 16:52:52        |        | Mennyiség: 0 🛛 🔯              |  |
| Denmark 20      | •      | \$ 563.89       | \$ 566.89                   | -3,83           | -0.67    | 564,97                  | 566,17          | 16:52:48        | _      | Eladás/Vétel: Vétel           |  |
| US 30 Wall Stre |        | ♦ 15 150,4      | 15 160,4                    | -100,7          | -0,66    | 15 176,1                | 15 081,1        | 16:52:53        |        | Típus:                        |  |
| UK 100          | •      | ♦ 6 452,32      | € 6 457,32                  | -56,62          | -0,87    | 6 473,52                | 6 433,44        | 16:52:52        | 1      | ár: 8 412 76 🗅                |  |
| Hong Kong Inde  | ex 🕨   | ₩ 22 854,0      | \$ 22 877,0                 | -277,5          | -1,20    | 23 000,0                | 22 789,0        | 16:52:45        |        |                               |  |
| Spain 35        | •      | ♦ 9 163,0       | ♦ 9 175,0                   | -64,6           | -0,70    | 9 193,5                 | 9 048,9         | 16:52:53        |        | Futamido: [G,1.C. (VISSZAVONY |  |
| Japan 225       | •      | ♦ 14 425,0      | ♦ 14 450,0                  | -326,4          | -2,21    | 14 816,4                | 14 345,0        | 16:52:51        |        |                               |  |
| Norway 25       | •      | 458,44          | 461,54                      |                 | 0,00     | 458,44                  | 461,54          | 16:28:04        |        | A Take Profit / Stop Loss     |  |
| Switzerland 20  | •      | ♦ 8 008,76      | ♦ 8 014,76                  | -47,91          | -0,59    | 8 024,03                | 7 988,17        | 16:52:52        |        | Limit: % 👻 🗘                  |  |
| US SPX500       | •      | ♦ 1 682,09      | ♦ 1 684,10                  | -8,53           | -0,50    | 1 683,83                | 1 674,55        | 16:52:41        |        | 🔲 Stop 🔻 🖓 💉 🗘                |  |
| ttaly 40        | •      | A 17 206 2      | A 17 476 2                  | 222 5           | 1 20     | 17 426.0                | 17 104 2        | 16.50.51        | ~      |                               |  |
| Grafikonok      |        |                 |                             |                 | -        |                         |                 | ا لقا 12 القا ا | A 35 M | Informaco                     |  |
| nék 冒           | 🎉 i á  | ránkénti, Auto  | +   ¢ <sup>0</sup> ¢ Grafil | con típus 🗸 🛛 🤆 |          | 🔵 🔗 Tanulm              | iányok 🗸 🔪 Mi   | agyarázatok 👻 🧷 |        | -                             |  |
| DAX.I *         |        |                 |                             |                 |          | مار                     |                 | - 8,0<br>/      | 800.00 | Bid / Ask (EUR):              |  |
|                 |        |                 |                             |                 |          | The state               |                 | - 8,7           | 700.00 | 8 571,46 / <b>8 576,96</b>    |  |
|                 |        |                 |                             |                 |          | ALL AND MARKED          | 1 Lungard Party | Mar Juno        |        |                               |  |

#### Kereskedési tábla

Itt szerepel a kezdő watchlist összeállítás, ezen saját magunk módosíthatunk is. Hozzáadhatunk vagy törölhetünk részvényeket, CFD-ket.

A nézetet a piros/zöld nyíllal jelölt ikon segítségével válthatjuk le (1.). Ekkor az új nézetben a legjobb vétel és eladási ajánlat fog látszódni, és real-time adatok esetén egy kattintással nyithatunk pozíciót. (2.)

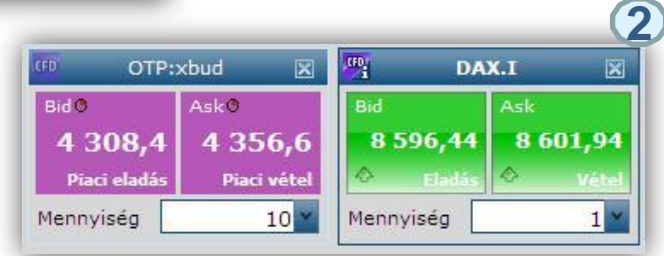

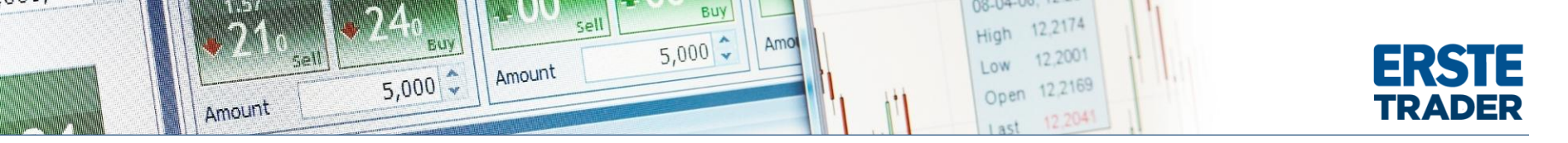

#### Termék hozzáadás

X

A kereskedési ablak bal felső részén található üres mezőbe a termék nevét vagy ticker kódját megadva az automatikus kereső kiadja a találatokat. A zöld ikon részvényt jelöl, a lila pedig CFD-t.

Fontos, hogy egyes megjelenő zöld ikonnal ellátott részvények nem kereskedhetőek.

A kereső a találatokat a abc sorrendben jeleníti meg.

#### Értelmezése:

Először mindig a ticker szerepel, majd a kettőspont után az, hogy mely piacon kereskedik. Minden piacnak, tőzsdének más a megjelölése.

MOL: bud -> MOL, Budapest AAPL:xnas -> Apple, Nasdaq

| Arak és<br>Kereske<br>Keresked | írek és Számla<br>Elő Számla<br>Gyorscl<br>és | +<br>h Grafikon<br>Keresk | Folyama C    | ihat Arriasz<br>ök | t.              |        |                                    |                   |
|--------------------------------|-----------------------------------------------|---------------------------|--------------|--------------------|-----------------|--------|------------------------------------|-------------------|
| ex CFD Részu                   | rény Expiring CFD                             |                           |              |                    | <b>.</b> 2 .    |        | Sereskedés<br>Termék:              | DAX.I             |
| MOL:xmil C                     | ruppo Mutuionline SpA                         | W-oc vál                  | Maximu       | Minimum            | Liteleó frie    | _      | Kereskedés                         | Menhízás          |
| MOL:xwar M                     | IOL Hungarian Oil and Gas                     | -0.67                     | 79 7700      | 79.0364            | 16:39:46        | ^      |                                    |                   |
| 60 MOL:xwar N                  | IOL Hungarian Oil and Gas                     | -0,07                     | 9 5224       | 8 4202             | 16:30:51        | -1     | Nyitási Megbíz                     | às                |
| MOL:xasx N                     | Ioly Mines Ltd                                | -0.34                     | 51 082       | 49 925             | 16:39:51        | _      | Mennyiség:                         | 0 🖌 🔀             |
| MOL:xasx N                     | Ioly Mines Ltd                                | -0,34                     | 13 2950      | 13 0042            | 16.30.44        |        | Eladás/Vétel:                      | Vétel             |
| MOL:xbud N                     | IOL Hungarian Oil and Gas Plc                 | -2,33                     | 80 1717      | 99 0661            | 16:30:51        |        | Típus:                             | limit             |
| MOL:XDud N                     | IOL mungarian Oil and Gas Plc                 | -0,70                     | 8 3281       | 8 2606             | 16:39:51        | -      | A.                                 | 0.410.75          |
| MOLX:xpas M                    | lolex Inc.                                    | -0,95                     | \$ 179 200   | 475 504            | 16:30:51        | _      | Ar:                                | 8 412,/6          |
| MOLX:xnas N                    | lolex Inc.                                    | -0,55                     | 13 805       | 13 634             | 16:39:51        |        | Futamidő:                          | G.T.C. (visszavor |
| MLPH:xnas M                    | Iolecular Pharmacology (USA) Ltd              | -1.13                     | 32 918       | 32 782             | 16:39:46        |        |                                    |                   |
| a MLM:xmil N                   | Iolecular Medicine SpA                        | -1,15                     | 62 4036      | 61.8944            | 10:50:01        | _      | ▲ Take Profit /                    |                   |
| MLM:xmil N                     | Iolecular Medicine SpA                        | -2,35                     | 113 555      | 112 721            | 16:30:45        |        | Limits                             | 9/6 ¥             |
| MPO:xasx M                     | lolopo Energy                                 | -0,01                     | 4 71020      | 4 55125            | 16-24-51        |        | Ston                               | ¥ 96 ¥            |
| MPO:xasx N                     | lolopo Energy                                 | -1,36                     | 4,71020      | 4,00100            | 10:34:51        | ~      | But                                | · //              |
| 1-15 of 39                     | Show more results                             |                           |              |                    | 20              |        | <ul> <li>Informácó</li> </ul>      |                   |
| 👔 🎾 Óráni                      | énti, Auto 🗸   🏘 Grafikon típus 🗸             | 0 0 <u>s</u>              | 🔵 🔗 Tanulm   | ányok 🗸 🔨 M        | agyarázatok 🗸 🧷 | Ļ      | Nominális érték<br>-               | (EUR):            |
| •                              |                                               |                           | the grathing | _^\\               | * - s,          | 700.00 | Bid / Ask (EUR)<br>8 571,94 / 8 57 | 7,44              |

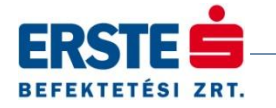

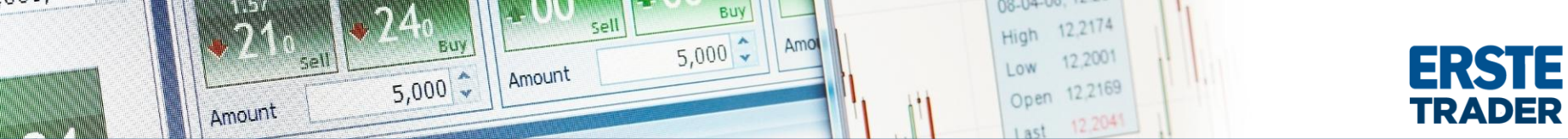

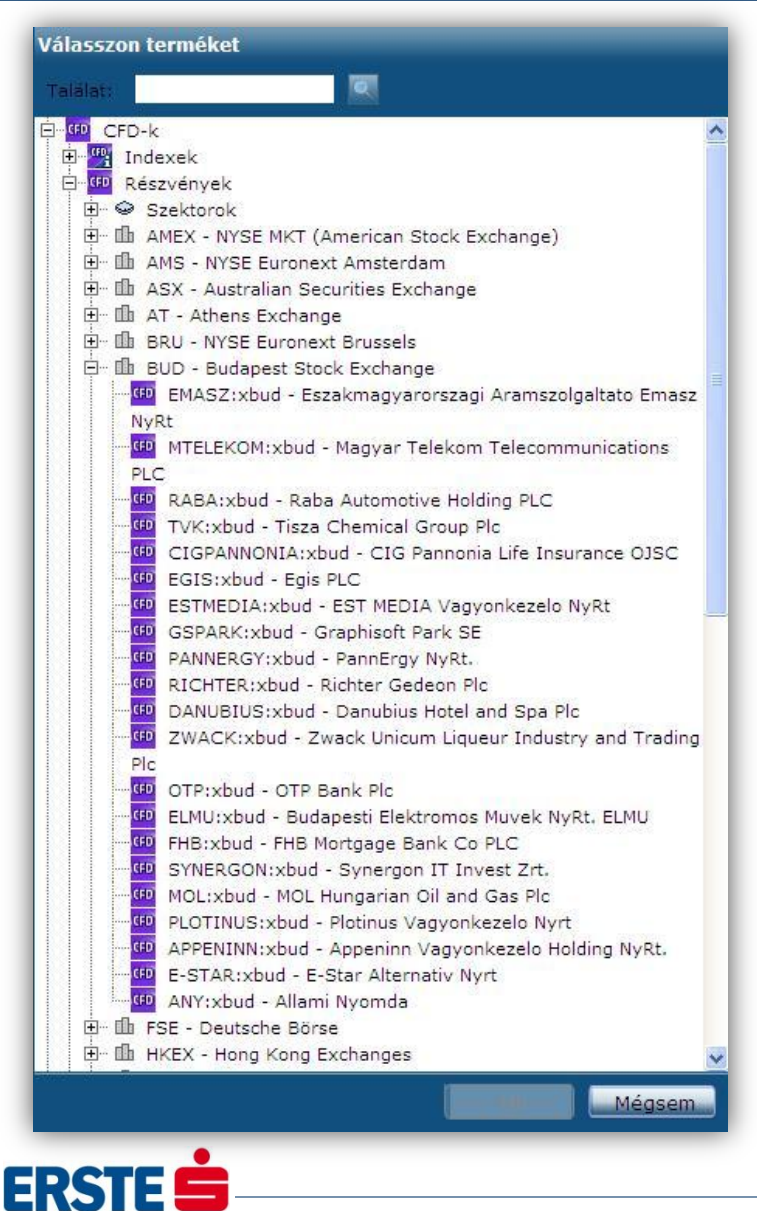

BEFEKTETÉSI ZRT.

#### Termék hozzáadás 2.

Termék hozzáadására nem csak a ticker beírásával van lehetőség. A termékkereső mező végén, a kis gomb (1.) segítségével megnyílik a részletes termékkereső. Itt külön listázásra kerülnek a Részvények, CFD Indexek, CFD Részvények és az Expiring CFD kategóriába eső instrumentumok.

A részvények és a CFD részvények részletesen, tőzsdékre osztva szerepelnek a listában.

| C<br>Z    | CFD Index CF   | D R<br>n te | észvény<br>1<br>rméke | Expiring CFD |          |
|-----------|----------------|-------------|-----------------------|--------------|----------|
|           | Termék         |             | Bid                   | Ask          | Nettó vá |
| (FD)      | Netherlands 25 |             | <b>9</b> 373,44       | 9 374,45     | -1,90    |
| (FD)<br>1 | France 40      | •           | ♣ 4 132,51            | ✿ 4 137,01   | -56,00   |
| CFD       | Germany 30     | •           |                       | ♠ 8 576.96   | -95.75   |

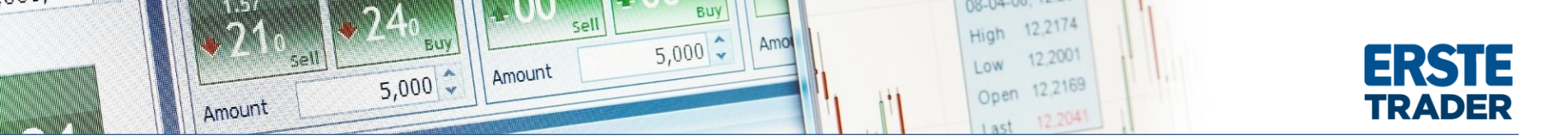

#### Megbízási ablak

A kereskedés ablakban, a megbízás fület (1.) kiválasztva adhatunk be különböző megbízásokat.

Termék: Itt a keresett termék nevét megadva, először ki kell választani az instrumentumot.

Mennyiség: Itt állítható be a vásárolni vagy eladni kívánt mennyiség (db).

*Eladás/Vétel:* A megjelenő felirat jelzi a tranzakció irányát. A csúszkát áthúzva piros eladás felírt jelenik meg.

Típus: beállítható a megbízás típusa, limit, stop, piaci, követő stop..stb.

*Részvény ár:* A piaci áras megbíz esetén nem kell kitölteni. Nem piaci megbízásnál pedig a vételi vagy eladási árfolyamot kell beírnunk, amin meg szeretnénk adni a tranzakciót.

*Futamidő:* A megbízásra vonatkozik, tehát a megbízásunk addig él, amíg itt beállítjuk, vagy amíg teljesül.

*Take Pofit/Stop loss:* Itt adhatjuk meg, hogy a megbízásunk teljesült milyen kapcsolódó megbízás szeretnénk elhelyezni. A Take Profit, azt jelenti, hogy mekkora nyereségnél szeretnénk kiszállni, a Stop loss pedig azt, hogy mekkora veszteségnél.

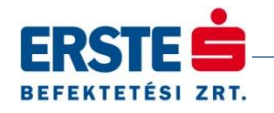

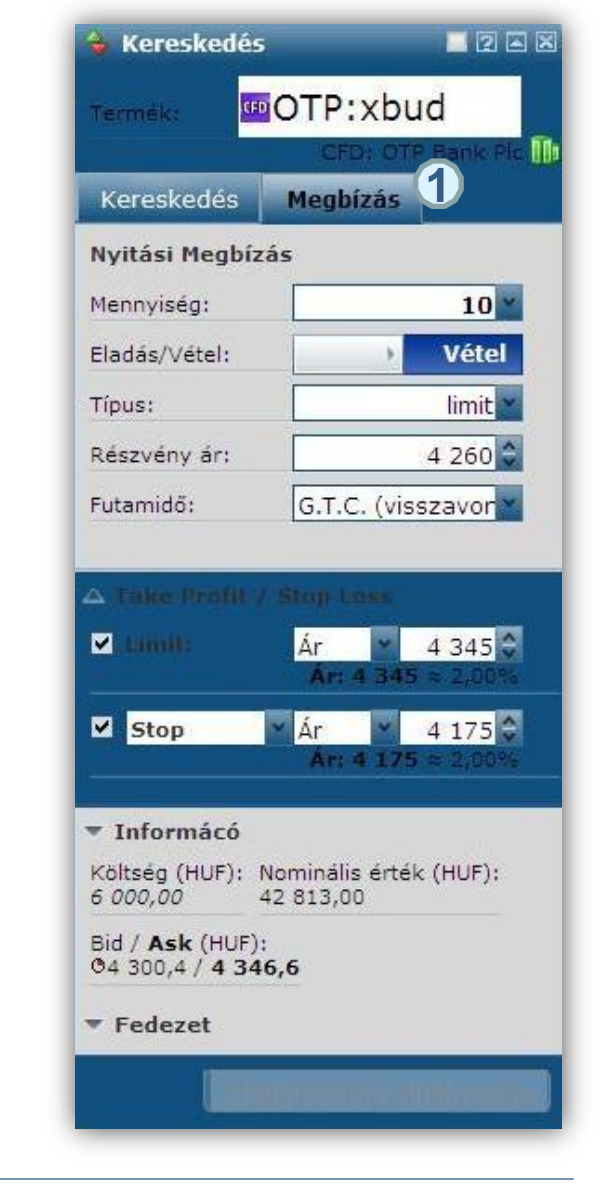

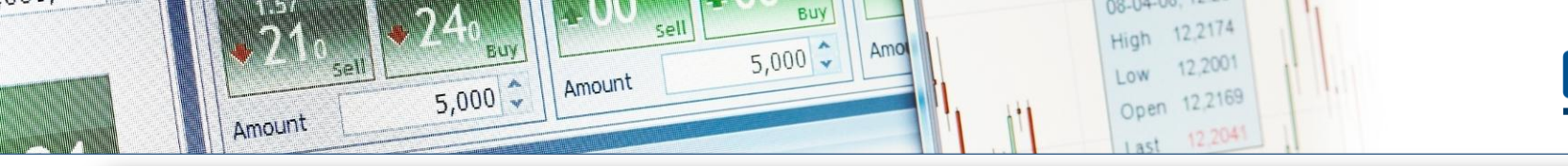

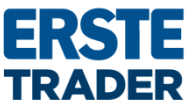

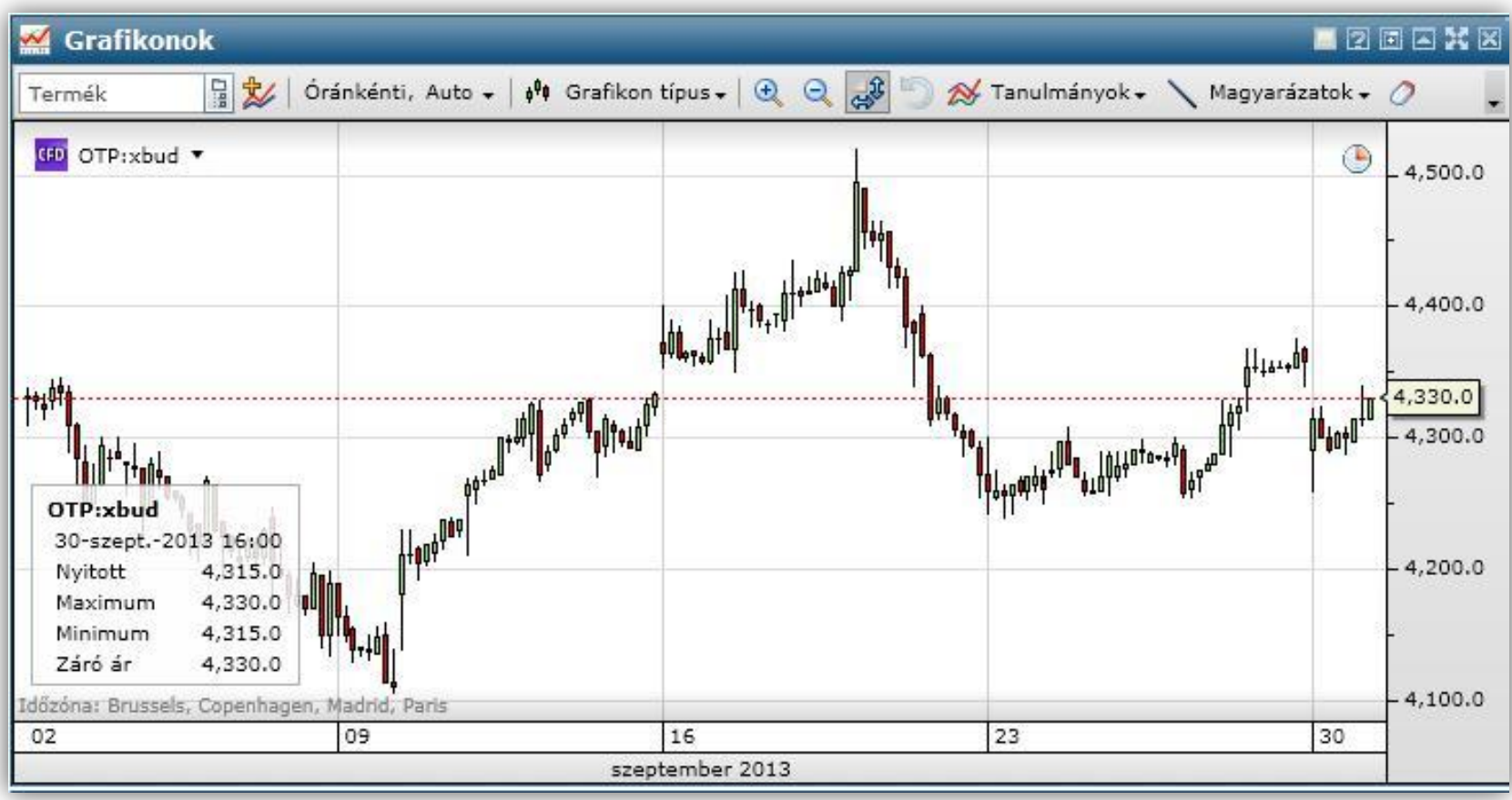

## Grafikon modul

Bal felső sarokban választhatjuk ki a megjeleníteni kívánt részvényt vagy más instrumentumot.

A felső soron pedig elérhetjük a rendelkezésre álló technikai elemzésre szolgáló eszköztárat.

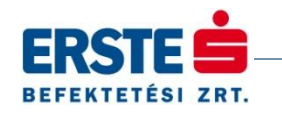

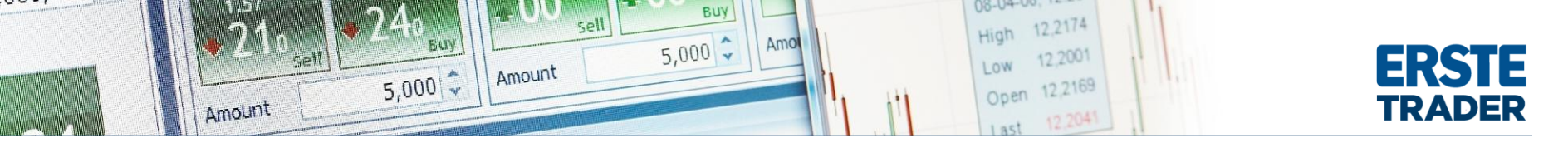

#### Nyitott pozíciók

ER

BEFEKTETÉSI ZRT.

Ezen a felületen tájékozódhatunk a meglévő pozícióink állásáról. Láthatjuk a nyitó árfolyamot, az aktuális árfolyamot, a nem realizált nyereséget vagy veszteséget (Adott devizában és forintosítva is.).

Továbbá a innen adhatunk közvetlen az adott pozícióhoz stop vagy take profit megbízást is. A "Stop" oszlopban a piros nyílra kattintva, stop loss megbízást rögzíthetünk, a "limit" oszlopban a zöld nyílra kattintva pedig take profit megbízást adhatunk.

A zárás oszlopban pedig a pozíció zárást kezdeményezhetjük.

| ises:      |        | 📕 Sairið 🗹 |         |            |         |         |          |   |          |      |       |             |   |
|------------|--------|------------|---------|------------|---------|---------|----------|---|----------|------|-------|-------------|---|
| Termék 🔺   | L/S    | Mennyiség  | Ny/V N  | Ny/V (HUF) | % Ár 3  | Státusz | Nyitott  |   | Zárás    | Stop | limit | Pozició azo | _ |
| CFD-k (2)  |        |            |         |            |         |         |          |   |          |      |       |             |   |
| Apple Inc. | Long   | 1          | -30 USD | -6 701     | -0,10 M | Vyitott | 481,100  | ٩ | 480,630  | *    | *     | 131202866   |   |
| Germany 30 | ▶ Long | 1          | -2 EUR  | -667       | -0,03 M | Vyitott | 8 582,94 | ~ | 8 580,70 | 24   | *     | 131202856 🕩 |   |
|            |        |            |         |            |         |         |          |   |          |      |       |             |   |
|            |        |            |         |            |         |         |          |   |          |      |       |             |   |
|            |        |            |         |            |         |         |          |   |          |      |       |             |   |

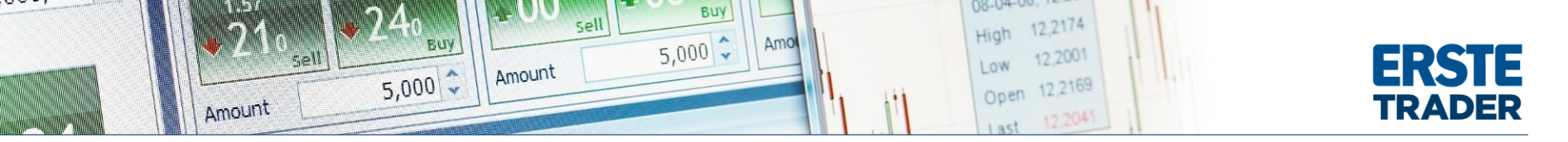

## Élő megbízások

Ebben az ablakban az éppen aktív megbízásink szerepelnek. Ezek még nem teljesült megbízások, így módunkban áll visszavonni vagy akár módosítani is. A megbízást kijelölve, az ablak alján aktívakká vállnak a megbízás módosítására vagy visszavonására szolgáló gombok.

| 2                |                       |         |          |           |             |            |   |               |        |             |         |          | 2 2 |            |
|------------------|-----------------------|---------|----------|-----------|-------------|------------|---|---------------|--------|-------------|---------|----------|-----|------------|
| Nyitott pozíciók | Élő megízások         | -       |          |           |             |            |   |               |        |             |         |          |     |            |
| Keresés:         | Sauro                 |         |          |           |             |            |   |               |        |             |         |          |     |            |
| Termék 🔺         |                       | Státusz | V/E I    | Mennyiség | Nyitás      | Jelenlegi  |   | Táv. a piact. | Stop   | limit       | Típus.  | Futamidő |     |            |
| 🖬 CFD-k (3)      |                       |         |          |           |             |            |   |               |        |             |         |          |     |            |
| (FD Apple Inc.   | <ul> <li>4</li> </ul> | Aktív   | Vétel    | 1         | 473,340     | 480,490    | • | •             | *      | *           | 🏂 limit | G.T.C. ( | × 🛃 |            |
| 🖷 Germany 30     | IÞ 🕨                  | Aktív   | Vétel    | 1         | 8 410,31    | ♦ 8 580,20 | 1 | 169,89        | *      | *           | 🏂 limit | G.T.C. ( | × 🛃 |            |
| 00 OTP Bank Plc  | iÞ.                   | Aktiv   | Vétel    | 10        |             | 1 4 335,0  | ٠ | •             | 2      | ¥           | 🕈 Piac  | G,T.C. ( | x   |            |
|                  |                       |         |          | _         |             |            |   |               | _      |             | _       |          |     |            |
| Megb             | pízás létrehozása     | 000     | megbízás | Megb      | ízás szerk. |            |   |               | Megbíz | zás törlése | Enge    | délyez > |     | - Colleges |

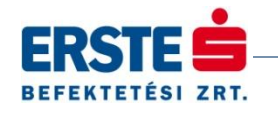

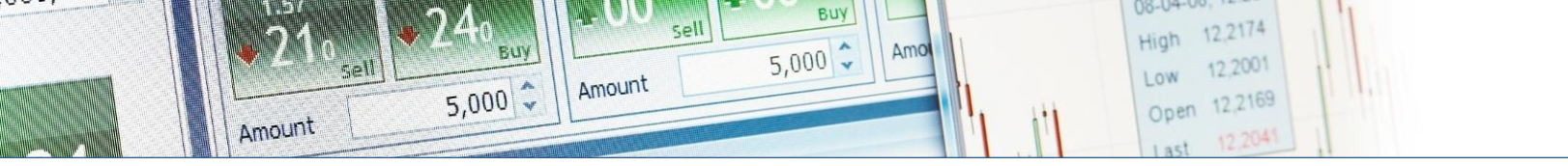

# **ERSTE** TRADER

| Arak a<br>Keresk | s Nyitott Elő<br>kereskedés | á     | Számia<br>Gzámia G | yorsch Grafik | kon Folyam<br>hírek | a Chat       | <b>))</b><br>Arriaszt.     |              |            |           |            |
|------------------|-----------------------------|-------|--------------------|---------------|---------------------|--------------|----------------------------|--------------|------------|-----------|------------|
|                  |                             |       |                    |               |                     |              |                            |              |            |           |            |
|                  | 4                           |       |                    |               |                     |              |                            |              |            | 22.0      |            |
|                  | CFD Index C                 | FD R  | észvény            |               |                     |              |                            |              |            |           |            |
|                  | Válassz                     | on te | rméke 🕄 👻          |               |                     |              |                            |              |            |           | ×          |
|                  | Termék                      |       |                    |               |                     |              |                            |              | Utolsó fra |           | -          |
|                  | M BMW AG                    | ÷     | ♦ 79,1120          | ₹ 79,6080     | -0,7400             | -0,92        | 79,7799                    | 79,0364      | 16:51 4    | 6         | <u>^</u>   |
|                  | Gommerzbank                 |       | ♦ 8,4635           | ♦ 8,5175      | -0,1845             | -2,13        | 8,5224                     | 8;4202       | 16:51.4    | 6         |            |
|                  | 💷 Facebook Inc.             | Þ     | \$ 50,962          | \$ 51,228     | -0,145              | -0,28        | 51,092                     | 49,925       | 16:51:4    | 1         | _          |
|                  | CO E.ON SE                  | >     | # 13,0457          | 13,1343       | -0,3250             | -2,42        | 13,2950                    | 13,0942      | 16:51:4    | 1         |            |
|                  | Giemens AG                  |       | \$ 88,8430         | 89,3870       | -0,7150             | -0,80        | 89,1717                    | 88,9661      | 16:51:4    | 1         | 3          |
|                  | ING Groep NV                | >     | ✤ 8,3172           | ♦ 8,3618      | -0,0885             | -1,05        | \$ 8,3461                  | 8,2606       | 16:51:4    | 6         |            |
|                  | Apple Inc.                  |       | \$ 478;910         | + 481,430     | -2,580              | -0,53        | <b>4</b> 80,456            | 475,596      | 16:51:4    | 6         |            |
|                  | Bank of Americ              | a 🕨   | 13,805             | ↑ 13,885      | -0,055              | -0,40        | 13,895                     | 13,634       | 16:51:4    | 6         |            |
|                  | Microsoft Corp              | or)   |                    | ♦ 32,952      | -0,405              | -1,22        | 32,918                     | 32,782       | 16:51:2    | 6         |            |
| ikonok           |                             |       |                    |               |                     |              |                            |              |            | A Korosko | dós        |
| E                | +                           | . 1   | 0 Grafikan tin     |               | 11 0 01             | Tanulmánuslu | Magne                      |              |            | Refesite  |            |
| 1                | Vrankenti, Aut              |       | orankon up         |               | (*) ×               | Tanuimanyok  | <ul> <li>magyar</li> </ul> | azatok * 0 - |            | Termék:   | AAPL:xna   |
|                  |                             |       |                    |               |                     |              |                            |              |            |           | OFD: Ap    |
|                  |                             |       |                    |               |                     |              |                            |              |            | Kereskedé | s Megbízás |
|                  |                             |       |                    |               |                     |              |                            |              |            | Kereskedé | s Megbízás |

#### Ablakok elhelyezése

Az Erste WebTrader felület elrendezését szabadon módosíthatjuk és kedvünkre formálhatjuk. A beállításaink kilépés után is megmaradnak, akár akkor is ha másik gépen jelentkezünk be.

Az elhelyezéshez az ablak fejlécére kattintva, az egér gombját lenyomva tartva, és azt átmozgatva van lehetőségünk. Szürke, átlátszó felület jelzi, hogy hova fog kerülni az ablak az átmozgatáskor.

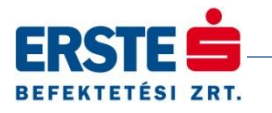

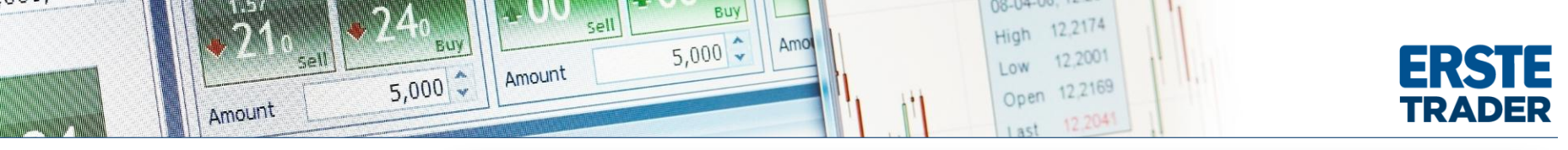

## Számlaösszesítő

Az oldal tetején található menüsorban a *"Számla"-*t kiválasztva nyithatjuk a számlaösszesítőt, a kondíciós listát, vagy a tevékenységi naplót.

A számlaösszesítőben láthatjuk összefoglalva a számlánk állapotát.

Megjelenik a készpénz egyenleg, a nem realizált nyereség vagy veszteség, a nyitott pozícióink fedezeti követelménye. A nyitott pozíciók itt is összesítve vannak.

|                      | CFDs                               | Hírek                                        | és Számla                 | +                          |                      |                                |                              |                    |                                         |                                             |                            |
|----------------------|------------------------------------|----------------------------------------------|---------------------------|----------------------------|----------------------|--------------------------------|------------------------------|--------------------|-----------------------------------------|---------------------------------------------|----------------------------|
| - 11<br>11 - 11      |                                    | ¥ 🧖                                          | \$                        |                            | <b>4</b>             |                                |                              | <b>T</b> \$        | Ts T                                    | 6                                           |                            |
| Számla               | aö Szá                             | nla Tevéken                                  | Kereske Kimutat Száml     | a Végreha… E               | lkönyv C             | CFD Részvér                    | y Üzletköt                   | Előfizeté          | Előfizeté Subscri                       | Pénzügyi                                    |                            |
|                      | áttek                              | intő napló<br>mla                            | feltételek kitettse       | ia üqyletek ü<br>Jelenté   | iqyletek Kés<br>selv | zpénz osztalék                 | helyesbí                     | árlista            | Eszköz Guide<br>Előfizetések            | művelet.<br>Pénzűgyi Tranzakciók            |                            |
| Sz                   | ámlaöss                            | zesítő                                       |                           | Selence                    | JOK                  |                                |                              |                    | Lionzetesek                             | renzegyr Henzekelok                         |                            |
| Ûmđá                 | 1. 5292545                         | , test01 Számla:                             | 5898565 • Joloniogi C Eli | ményeki 20 m               |                      | Mutat                          |                              |                    |                                         |                                             |                            |
| Ugyre                | 91: 0090060                        | i - testul - szamla:                         | Jelenlegi ' Elo           | zmenyek: 30-sza            | pt2013               | Mutat                          |                              |                    |                                         |                                             |                            |
|                      |                                    |                                              |                           |                            |                      |                                |                              |                    |                                         |                                             |                            |
| Készp                | enz és Po                          | zíció összesítő                              | HU                        | Fedezet ös                 | szesítő              |                                |                              | HUF                |                                         |                                             |                            |
| Nem                  | margin po                          | zíciók                                       | 0,0                       | ) Számla érté              | k                    |                                |                              | 9 992 718,95       |                                         |                                             |                            |
| Nem                  | realizált n                        | vereség/veszteség                            | -683,3                    | Egyéb fede                 | zetek                |                                |                              | 0,00               |                                         |                                             |                            |
| Zárás                | i költség                          |                                              | -3 297.6                  | Fedezetkér                 | t nem felhas         | ználható                       |                              | 0,00               |                                         |                                             |                            |
| Pozíc                | iók nem i                          | realizált értéke                             | -3 980.9                  | Nyitott ügy                | letek fedeze         | tigénye                        |                              | -138 235,23        |                                         |                                             |                            |
| Készp                | enz egyei                          | nleg                                         | 10 000 000,0              | ) Kereskedé                | hez rendelk          | ezésre álló fe                 | lezet                        | 9 854 483,72       |                                         |                                             |                            |
| El ner               | m könyvel                          | t műveletek                                  | -3 300.0                  | Netto kitet                | tség                 |                                |                              | 2 659 253,49       |                                         |                                             |                            |
| Száml                | la érték                           |                                              | 9 992 718,9               | Kockázati l                | efedettség           |                                |                              | 375,8 %            |                                         |                                             |                            |
|                      |                                    |                                              |                           | Fedezet fe                 | használás            |                                |                              | 1%                 |                                         |                                             |                            |
|                      |                                    |                                              |                           |                            |                      |                                | 10                           | and a start of the |                                         |                                             |                            |
|                      |                                    |                                              |                           |                            |                      |                                |                              |                    |                                         | Show rough                                  | - 1-1                      |
| Nvito                | att nozície                        | ik                                           |                           |                            |                      |                                |                              |                    |                                         | 1. Drivit square                            |                            |
| Nyito                | ott pozício<br>T                   | jk<br>ermék                                  | Értéknap                  | Long/Short                 | Összeg               | Ny <mark>i</mark> tva          | zárás                        |                    | Nyereség/Veszteség                      | Nyereség/Veszteség HUFban                   | e/clo:<br>%                |
| Nyito                | ott pozício<br>T<br>CFD⊞ E         | šk<br>ermék<br>I                             | Értéknap                  | Long/Short                 | Összeg               | Nyitva                         | zárás                        |                    | Nyereség/Veszteség                      | Nyereség/Veszteség HUFban                   | e/clos<br>%                |
| Nyito<br>(fD)<br>(Ŧ) | ott pozício<br>T<br>CFD 🕀 🖻        | ók<br>ermék<br>I<br>Apple Inc.               | Értéknap                  | Long/Short<br>Long         | Összeg<br>1          | Nyitva<br>481,0998             | zárás<br>479,730             | 3                  | Nyereség/Veszteség<br>-31 USD           | Nyereség/Veszteség HUFban<br>-6 896         | e/cio:<br>%<br>-0,         |
| Nyito                | ott pozicio<br>T<br>CFD ⊞ E<br>III | šk<br>ermék<br>I<br>Apple Inc.<br>Germany 30 | Értéknap                  | Long/Short<br>Long<br>Long | Összeg<br>1<br>1     | Nyitva<br>481,0998<br>8 582,94 | zárás<br>479,730<br>8 580,70 | ()<br>\$           | Nyereség/Veszteség<br>-31 USD<br>-2 EUR | Nyereség/Veszteség HUFban<br>-6 896<br>-667 | e/cito:<br>%<br>-0,<br>-0, |

Fontos, hogy a tőkeáttételes kereskedés során a rendszer folyamatosan figyeli a fedezetségünket. Ezt a "Fedezet felhasználás" sorban láthatjuk százalékosan. Ha ez **eléri a 125%-ot, akkor kényszereladásokba kezd a rendszer**, és valamennyi tőkeáttételes pozíciónkat lezárja.

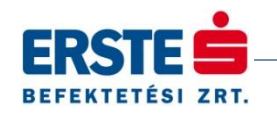

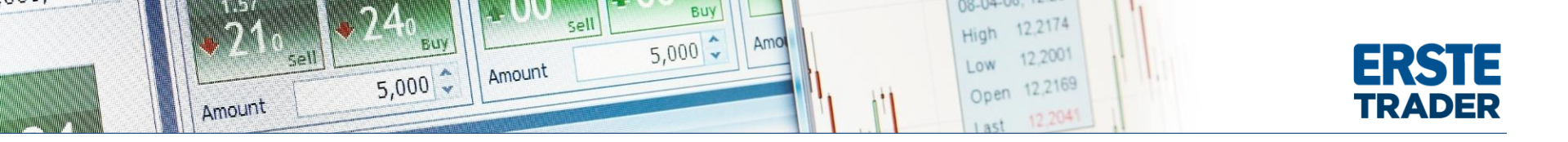

#### Tevékenységi napló

Ebben a pontban tudjuk visszanézni, hogy mikor milyen megbízást rögzítettünk, mikor teljesült, mennyi költség került felszámításra. Ezen felül láthatjuk azt is, mikor léptünk be, vagy mikor módosítottunk egy megbízást.

| ERSTE                                                                                                |                                                                                                    | Támogatóközpi                                          | ont 谢 Beállítások 🧬 🛛 Ker                           | eskedés engedélyezése 🕽       | 🕨 Kilépés 🔀     |
|----------------------------------------------------------------------------------------------------|----------------------------------------------------------------------------------------------------|--------------------------------------------------------|-----------------------------------------------------|-------------------------------|-----------------|
| CFDs Hir                                                                                             | k és Számla +                                                                                                    |                                                        |                                                     |                               | Ä               |
| Számlaő Számla Tevéken<br>Számlaő                                                                    | Kereske.<br>feltételek<br>Kimutat.<br>számla<br>kitettség<br>Végreha.<br>Elkönyv.<br>ügyletek<br>Végreha.<br>kitettség | CFD Részvény Üzletköt.<br>Készpénz osztalék. helyesbí. | Előñzeté. Előñzeté. Subscri.<br>árlista             | Pénzügyi<br>művelet           |                 |
| Szannia                                                                                              | Jelentesek                                                                                                    |                                                        | Elonzetesek                                         | Penzugyi Tranzakciok          |                 |
| Számla : 5898565 Ügyfél : 1           -tól 23-szept2013 17:11           Quytát : Coszes III. Kötésel | 98565 - test01<br>z <mark>30-szept2013 17:11 昭 Mutat</mark>                                                            | at aktivitás 🔽 Értesítési aktivitás                    | 🔽 Nem Kereskedő Üsyfél művele                       | tek 🔽 Fovéh aktivitás         |                 |
|                                                                                                    |                                                                                                    |                                                        | I Helli Kereskede ogyret indvete                    | tok je Egyob akavitas         |                 |
| A következő adatokat tartalma:                                                                       | a                                                                                                    |                                                        |                                                     |                               |                 |
| Tevékenység napló<br>Dátum* Számla                                                                   | Tevékenység                                                                                                    |                                                        |                                                     | 2013. szeptember 30. 17:11:   | 14 CET (GMT +2) |
| 30-szept2013 17:03:41 5898565                                                                        | Ügyfél test01 megnézte a megbízás/üzletkötés visszaigaz                                                                | olást a megbízásról/üzletkötésről 1                    | 31202866                                            |                               | System User     |
| 30-szept2013 17:03:41 5898565                                                                        | Ügyfél test01 megnézte a megbízás/üzletkötés visszaigaz                                                                | olást a megbízásról/üzletkötésről 5                    | 3779807                                             |                               | System User     |
| 30-szept2013 17:03:35 5898565                                                                        | Pozíció 131202866: CFD ügylet végrehajtva Vétel 1 AAPL:                                                                | xnas @ 481.1, költség 15, 0 USD, , É                   | Értéknap 30-szept2013 System Us                     | er által &⊅                   | System User     |
| 30-szept2013 17:03:35 5898565                                                                        | Megbízás 53779807: Megbízás végrehajtva Vétel 1 AAPL:                                                                  | knas @ 479.9 System User által (poz                    | íció 131202866) å⇔                                  |                               | System User     |
| 30-szept2013 17:03:35 5898565                                                                        | Megbízás 53779807: Elhelyezett CFD megbízás Vétel 1 AA                                                                 | PL:xnas @ piac G.T.C visszavonási                      | ig érvényes Árjegyző: System Us                     | erå⇔                          | System User     |
| 30-szept2013 17:03:35 5898565                                                                        | Ügyfél test01 kéri az elhelyezést CFD AAPL:xnas 1 Vétel                                                                | Piacon @ G.T.C visszavonásig érv                       | ényes                                               |                               | System User     |
| 30-szept2013 17:03:29 5898565                                                                        | Ügyfél test01 megnézte a megbízás/üzletkötés visszaigaz                                                                | olást a megbízásról/üzletkötésről 5                    | 3779803                                             |                               | System User     |
| 30-szept2013 17:03:23 5898565                                                                        | Megbízás 53779803: Elhelyezett CFD megbízást Vétel 1 A                                                                 | APL:xnas @ 472.16 limit G.T.C viss                     | zavonásig érvényes, Árjegyző: S                     | /stem User &⇔                 | System User     |
| 30-szept2013 17:03:23 5898565                                                                        | Ügyfél test01 kéri az elhelyezést CFD AAPL:xnas 1 Vétel                                                                | Limit @ 472.160 G.T.C visszavonás                      | sig érvényes                                        |                               | System User     |
| 30-szept2013 17:03:00 5898565                                                                        | Ügyfél test01 megnézte a megbízás/üzletkötés visszaigaz                                                                | olást a megbízásról/üzletkötésről 1                    | 31202856                                            |                               | System User     |
| 30-szept2013 17:03:00 5898565                                                                        | Ügyfél test01 megnézte a megbízás/üzletkötés visszaigaz                                                                | olást a megbízásról/üzletkötésről 5                    | 3779795                                             |                               | System User     |
| 30-szept2013 17:02:53 5898565                                                                        | Pozició 131202856: CFD ügylet végrehajtva Vétel 1 DAX.I                                                                | 8582.94, költség 0, 0 EUR, , Érté                      | knap 30-szept2013 System User á                     | ltal å⊅                       | System User     |
| 30-szept2013 17:02:53 5898565                                                                        | Megbízás 53779795: Megbízás végrehajtva Vétel 1 DAX.I                                                                  | 8582.94 System User által (pozício)                    | 5 131202856) &⇔                                     |                               | System User     |
| 30-szept2013 17:02:53 5898565                                                                        | Megbízás 53779795: Elhelyezett CFD megbízás Vétel 1 DA                                                                 | X.I 🕲 piac G.T.C visszavonásig érv                     | /ényes Árjegyző: System User å⊲                     | >                             | System User     |
| 30-szept2013 17:02:53 5898565                                                                        | Ugyfél test01 kéri az elhelyezést CFD DAX.I 1 Vétel Piaco                                                              | on @ G.T.C visszavonásig érvénye:                      | 5                                                   |                               | System User     |
| 30-szept2013 17:02:36 5898565                                                                        | Ugyfél test01 megnézte a megbízás/üzletkötés visszaigaz                                                                | olást a megbízásról/üzletkötésről 5                    | 3779787                                             |                               | System User     |
| 30-szept2013 17:02:34 5898565                                                                        | Arjegyző System User visszautasítja az elhelyezést CFD E                                                               | 0AX.I 1 Vétel Limit @ 8410.31 G.T.C.                   | <ul> <li>visszavonásig érvényes, Ok: Már</li> </ul> | létezik megbízás azonos árral | System User 🔽   |

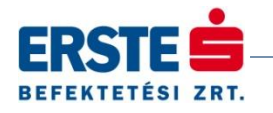

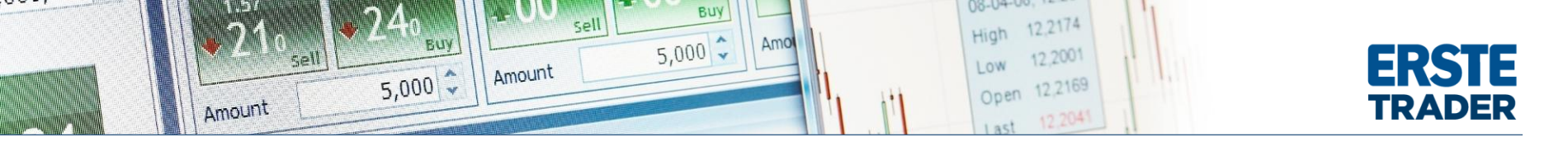

### Kereskedési feltételek

Itt találjuk meg, hogy mely piachoz milyen költségek tartoznak. A legördülő menüben választhatjuk ki a termék kategóriát.

Tőzsdénként szerepel a pontos költség.

| BEFEKTETÉ                                                                | 51 ZRT.                                                                                                    |                                                                                       | ranogatoko                                                                                                    | point @ Deallitasok @   Ke                                                 | ireskedes engedelyezese p    | - Kilepes                         |
|--------------------------------------------------------------------------|----------------------------------------------------------------------------------------------------|---------------------------------------------------------------------------------------|----------------------------------------------------------------------------------------------------|----------------------------------------------------------------------------|------------------------------|-----------------------------------|
| CFDs                                                                     | Hírek és Számla                                                                                                    | a <b>*</b> +                                                                          |                                                                                                    |                                                                            |                              |                                   |
|                                                                          | s 📰                                                                                                    |                                                                                       |                                                                                                    | s s                                                                        |                              |                                   |
| zámlaö Szám                                                              | la Tevéken Kereske Kimutat                                                                                                    | Számla Végreha Elköny                                                                 | v CED Részvény Üzletköt                                                                                                    | Előfizeté Előfizeté Subscri                                                | Pénzügyi                     |                                   |
| áttekir                                                                  | ntő napló feltételek k                                                                                                    | itettség ügyletek ügylet                                                              | ek Készpénz osztalék… helyesbi…                                                                                                    | árlista Eszköz Guide                                                       | művelet                      |                                   |
| Szan                                                                     |                                                                                                    | Jelentesek                                                                            |                                                                                                    | EIOTIZETESEK                                                               | Penzugyi Tranzakciok         |                                   |
| Kereskedés                                                               | i feltételek                                                                                                    |                                                                                       |                                                                                                    |                                                                            |                              | _                                 |
| imla: 589856                                                             | 5 Ügyfél : 5898565 - test01                                                                                                    |                                                                                       |                                                                                                    |                                                                            |                              |                                   |
|                                                                          |                                                                                                    |                                                                                       |                                                                                                    |                                                                            |                              |                                   |
| rem válasszon                                                            | egy listázási típust CFD Részvény Kereske                                                                                                    | edési Feltételek 🛛 👻                                                                  |                                                                                                    |                                                                            |                              |                                   |
|                                                                          |                                                                                                    |                                                                                       |                                                                                                    |                                                                            |                              |                                   |
|                                                                          |                                                                                                    |                                                                                       |                                                                                                    |                                                                            | 2013. szeptember 30. 17:11:3 | 9 CET (GMT                        |
| CFD Részvén                                                              | y Kereskedési Feltételek                                                                                                    |                                                                                       |                                                                                                    |                                                                            |                              |                                   |
| nbólum                                                                   | Min. Order Value                                                                                                    | Ar                                                                                    | Spread ( kerekített )                                                                                                    |                                                                            |                              | Jutalé                            |
|                                                                          |                                                                                                    |                                                                                       |                                                                                                    |                                                                            |                              |                                   |
| Váltás: AMEX                                                             | - NYSE MKT (American Stock Exchange)                                                                                                    |                                                                                       |                                                                                                    |                                                                            |                              |                                   |
| Váltás: AMEX                                                             | - NYSE MKT (American Stock Exchange)<br>Bármely                                                                                                    | Alatt 10                                                                              | Részvény spread +/- 0.04                                                                                                    |                                                                            |                              | USD                               |
| Váltás: AMEX                                                             | - NYSE MKT (American Stock Exchange)<br>Bármely<br>Bármely                                                                                                    | Alatt 10<br>-tól 10                                                                   | Részvény spread +/- 0,04<br>Részvény spread +/- 0,25 %-a a l                                                                                                    | oid árnak                                                                  |                              | USD<br>USD                        |
| Váltás: AMEX                                                             | - NYSE MKT (American Stock Exchange)<br>Bármely<br>Bármely                                                                                                    | Alatt 10<br>-tól 10                                                                   | Részvény spread +/- 0,04<br>Részvény spread +/- 0,25 %-a a l                                                                                                    | oid árnak                                                                  |                              | USD<br>USD                        |
| Váltás: AMEX<br>Váltás: AMS -                                            | - NYSE MKT (American Stock Exchange)<br>Bármely<br>Bármely<br>NYSE Euronext Amsterdam                                                                                                    | Alatt 10<br>-tól 10                                                                   | Részvény spread +/+ 0,04<br>Részvény spread +/+ 0,25 %-a a l                                                                                                    | oid árnak                                                                  |                              | USD<br>USD                        |
| Váltás: AMEX<br>Váltás: AMS -                                            | - NYSE MKT (American Stock Exchange)<br>Bármely<br>Bármely<br>NYSE Euronext Amsterdam<br>Alatt EUR 10 000                                                                                                    | Alatt 10<br>-tól 10<br>Bármely                                                        | Részvény spread +/- 0,04<br>Részvény spread +/- 0,25 %-a a l<br>Részvény spread +/- 0,25 %-a a l                                                                                                    | oid árnak<br>oid árnak                                                     |                              | USD<br>USD<br>EUR                 |
| Váltás: AMEX<br>Váltás: AMS -                                            | - NYSE MKT (American Stock Exchange)<br>Bármely<br>Bármely<br>NYSE Euronext Amsterdam<br>Alatt EUR 10 000<br>-tól EUR 10 000                                                                                                    | Alatt 10<br>-tól 10<br>Bármely<br>Bármely                                             | Részvény spread +/- 0,04<br>Részvény spread +/- 0,25 %-a a l<br>Részvény spread +/- 0,25 %-a a l<br>Részvény spread +/- 0,25 %-a a l                                                                                                    | oid árnak<br>oid árnak<br>oid árnak                                        |                              | USD<br>USD<br>EUR                 |
| Váltás: AMEX<br>Váltás: AMS -<br>Váltás: ASX -                           | - NYSE MKT (American Stock Exchange)<br>Bármely<br>Bármely<br>NYSE Euronext Amsterdam<br>Alatt EUR 10 000<br>-tól EUR 10 000                                                                                                    | Alatt 10<br>-tól 10<br>Bármely<br>Bármely                                             | Részvény spread +/- 0,04<br>Részvény spread +/- 0,25 %-a a l<br>Részvény spread +/- 0,25 %-a a l<br>Részvény spread +/- 0,25 %-a a l                                                                                                    | oid árnak<br>oid árnak<br>oid árnak                                        |                              | USD<br>USD<br>EUR                 |
| Váltás: AMEX<br>Váltás: AMS -<br>Váltás: ASX - ,                         | - NYSE MKT (American Stock Exchange)<br>Bármely<br>Bármely<br>NYSE Euronext Amsterdam<br>Alatt EUR 10 000<br>-tól EUR 10 000<br>Australian Securities Exchange<br>Alatt AUD 10 000                                                                                                | Alatt 10<br>-tól 10<br>Bármely<br>Bármely<br>Bármely                                  | Részvény spread +/- 0,04<br>Részvény spread +/- 0,25 %-a a l<br>Részvény spread +/- 0,25 %-a a l<br>Részvény spread +/- 0,25 %-a a l<br>Részvény spread +/- 0,25 %-a a l                                                                         | old árnak<br>old árnak<br>old árnak                                        |                              | USD<br>USD<br>EUR                 |
| Váltás: AMEX<br>Váltás: AMS -<br>Váltás: ASX - ,                         | - NYSE MKT (American Stock Exchange)<br>Bármely<br>NYSE Euronext Amsterdam<br>Alatt EUR 10 000<br>-tól EUR 10 000<br>Australian Securities Exchange<br>Alatt AUD 10 000<br>-tól AUD 10 000                                                                                        | Alatt 10<br>-tól 10<br>Bármely<br>Bármely<br>Bármely<br>Bármely                       | Részvény spread +/- 0,04<br>Részvény spread +/- 0,25 %-a a l<br>Részvény spread +/- 0,25 %-a a l<br>Részvény spread +/- 0,25 %-a a l<br>Részvény spread +/- 0,25 %-a a l<br>Részvény spread +/- 0,25 %-a a l                                     | oid árnak<br>oid árnak<br>oid árnak<br>oid árnak                           |                              | USD<br>USD<br>EUR<br>AUD 2        |
| Váltás: AMEX<br>Váltás: AMS -<br>Váltás: ASX - ,                         | - NYSE MKT (American Stock Exchange)<br>Bármely<br>Bármely<br>NYSE Euronext Amsterdam<br>Alatt EUR 10 000<br>-tól EUR 10 000<br>Australian Securities Exchange<br>Alatt AUD 10 000<br>-tól AUD 10 000                                                                             | Alatt 10<br>-tól 10<br>Bármely<br>Bármely<br>Bármely<br>Bármely                       | Részvény spread +/- 0,04<br>Részvény spread +/- 0,25 %-a a l<br>Részvény spread +/- 0,25 %-a a l<br>Részvény spread +/- 0,25 %-a a l<br>Részvény spread +/- 0,25 %-a a l                                                                         | oid árnak<br>oid árnak<br>oid árnak<br>oid árnak                           |                              | USD<br>USD<br>EUR<br>AUD :        |
| Váltás: AMEX<br>Váltás: AMS -<br>Váltás: ASX - ,<br>Váltás: AT - A       | - NYSE MKT (American Stock Exchange)<br>Bármely<br>NYSE Euronext Amsterdam<br>Alatt EUR 10 000<br>-tól EUR 10 000<br>Australian Securities Exchange<br>Alatt AUD 10 000<br>-tól AUD 10 000<br>thens Exchange                                                                      | Alatt 10<br>-tól 10<br>Bármely<br>Bármely<br>Bármely<br>Bármely                       | Részvény spread +/- 0,04<br>Részvény spread +/- 0,25 %-a a l<br>Részvény spread +/- 0,25 %-a a l<br>Részvény spread +/- 0,25 %-a a l<br>Részvény spread +/- 0,25 %-a a l                                                                         | oid árnak<br>oid árnak<br>oid árnak<br>oid árnak                           |                              | USD<br>USD<br>EUR<br>AUD 2        |
| Váltás: AMEX<br>Váltás: AMS -<br>Váltás: ASX - ,<br>Váltás: AT - A       | - NYSE MKT (American Stock Exchange)<br>Bármely<br>Bármely<br>NYSE Euronext Amsterdam<br>Alatt EUR 10 000<br>-tól EUR 10 000<br>Australian Securities Exchange<br>Alatt AUD 10 000<br>-tól AUD 10 000<br>thens Exchange<br>Alatt EUR 10 000                                       | Alatt 10<br>-tól 10<br>Bármely<br>Bármely<br>Bármely<br>Bármely<br>Bármely            | Részvény spread +/- 0,04<br>Részvény spread +/- 0,25 %-a a l<br>Részvény spread +/- 0,25 %-a a l<br>Részvény spread +/- 0,25 %-a a l<br>Részvény spread +/- 0,25 %-a a l<br>Részvény spread +/- 0,25 %-a a l                                     | oid árnak<br>oid árnak<br>oid árnak<br>oid árnak<br>oid árnak              |                              | USD<br>USD<br>EUR<br>AUD 2<br>EUR |
| Váltás: AMEX<br>Váltás: AMS -<br>Váltás: ASX - ,<br>Váltás: AT - A       | - NYSE MKT (American Stock Exchange) Bármely Bármely NYSE Euronext Amsterdam Alatt EUR 10 000 -tól EUR 10 000 Australian Securities Exchange Alatt AUD 10 000 -tól AUD 10 000 thens Exchange Alatt EUR 10 000 -tól EUR 10 000 -tól EUR 10 000                                     | Alatt 10<br>-tól 10<br>Bármely<br>Bármely<br>Bármely<br>Bármely<br>Bármely<br>Bármely | Részvény spread +/- 0,04<br>Részvény spread +/- 0,25 %-a a l<br>Részvény spread +/- 0,25 %-a a l<br>Részvény spread +/- 0,25 %-a a l<br>Részvény spread +/- 0,25 %-a a l<br>Részvény spread +/- 0,25 %-a a l<br>Részvény spread +/- 0,35 %-a a l | oid árnak<br>oid árnak<br>oid árnak<br>oid árnak<br>oid árnak<br>oid árnak |                              | USD<br>USD<br>EUR<br>AUD 2<br>EUR |
| Váltás: AMEX<br>  Váltás: AMS -<br>  Váltás: ASX - ,<br>  Váltás: AT - A | - NYSE MKT (American Stock Exchange)<br>Bármely<br>Bármely<br>NYSE Euronext Amsterdam<br>Alatt EUR 10 000<br>-tól EUR 10 000<br>Australian Securities Exchange<br>Alatt AUD 10 000<br>-tól AUD 10 000<br>thens Exchange<br>Alatt EUR 10 000<br>-tól EUR 10 000<br>-tól EUR 10 000 | Alatt 10<br>-tól 10<br>Bármely<br>Bármely<br>Bármely<br>Bármely<br>Bármely<br>Bármely | Részvény spread +/- 0,04<br>Részvény spread +/- 0,25 %-a a l<br>Részvény spread +/- 0,25 %-a a l<br>Részvény spread +/- 0,25 %-a a l<br>Részvény spread +/- 0,25 %-a a l<br>Részvény spread +/- 0,35 %-a a l<br>Részvény spread +/- 0,35 %-a a l | old árnak<br>old árnak<br>old árnak<br>old árnak<br>old árnak<br>old árnak |                              | USD<br>USD<br>EUR<br>AUD 2<br>EUR |

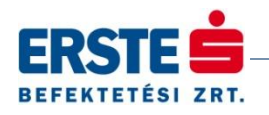

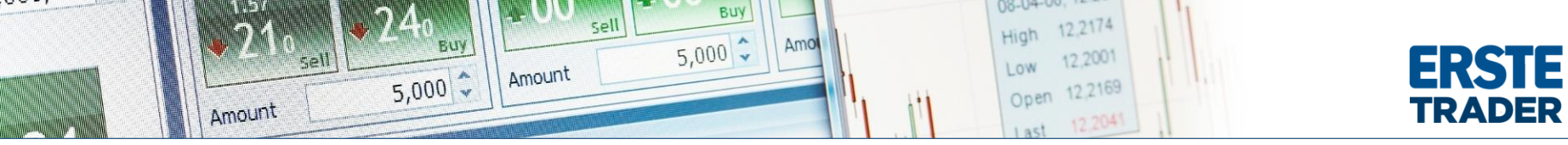

#### Kereskedési feltételek, fedezeti követelmények

A legördülő menüben a CFD Részvény/Index terméklistát kiválasztva részletes információkat kapunk arról, hogy mely CFD részvény shortolható, és melyiknek mekkora a fedezeti követelménye.

Értékpapíronként szerepel a pontos fedezeti követelmény százalékos értéke. Ez mindig az adott devizában értendő.

|                                                                                                    |                             | Τá           | mogatókö              | zpont 谢 Beállítások 🕜   Ke                                 | reskedés engedélyezés            | e 🕨 Kilépés 🗙      |
|----------------------------------------------------------------------------------------------------|-----------------------------|--------------|-----------------------|------------------------------------------------------------|----------------------------------|--------------------|
| CFDs Hírek és Számla +                                                                                            |                             |              |                       |                                                            |                                  | -                  |
| Számla ő. Számla véken<br>Számla Tevéken<br>Számla Tevéken<br>Kirátják                                            | ha Elkönyv CFD              | Részvény     | Úzletköt              | Előfizeté Előfizeté Subscri                                | Pénzügyi<br>művelet              |                    |
| Számla Je                                                                                                    | elentések                   |              | nery cool             | Előfizetések                                               | Pénzügyi Tranzakciók             |                    |
| 🖼 Kereskedési feltételek                                                                                          |                             |              |                       |                                                            |                                  | 2                  |
| Számla : 5898565 Ügyfél : 5898565 - test01<br>Kérem válasszon egy listázási típust CFD Részvény/Index Terméklista | <b>v</b>                    |              |                       |                                                            | 2013: stentember 30, 17          | 12-04 CET (GMT+2)  |
| (c) CED Részvény/Index Terméklista                                                                                |                             |              |                       |                                                            | 2013. 32eptember 30. 17.         | 12.00 CET (GMT 12) |
| Szimbolum leírás                                                                                                  | Kölcsönvételi<br>költség Fe | dezetigény K | ategória <sup>1</sup> | Automatikus végrehajtás<br>Maximális mennyiség CFD-<br>ből | (itettségi<br>határ Short eladás | Megjegyzés         |
| DVáltás: AMEX - NYSE MKT (American Stock Exchange)                                                                |                             |              |                       |                                                            |                                  |                    |
| S ACY:xase Aerocentury Corp.                                                                                      |                             | 100,0 %      |                       | Nem áll rendelkezésre                                      | Nem áll<br>rendelkezésre         |                    |
| O ADK:xase Adcare Health Systems Inc.                                                                             | 0,00 %                      | 100,0 %      | 8                     | Nem áll rendelkezésre                                      |                                  |                    |
| AE:xase Adams Resources & Energy Inc.                                                                             | 0,00 %                      | 50,0 %       | 5                     | Nem áll rendelkezésre                                      |                                  |                    |
| 🕑 AKG:xase Asanko Gold Inc.                                                                                       | 1,00 %                      | 50,0 %       | 5                     | Nem áll rendelkezésre                                      |                                  |                    |
| 🕞 ALN:xase American Lorain Corp.                                                                                  | 1,00 %                      | 100,0 %      | 8                     | Nem áll rendelkezésre                                      |                                  |                    |
| O ANV:xase Allied Nevada Gold Corp.                                                                               | 0,00 %                      | 20,0 %       | 3                     | Nem áll rendelkezésre                                      |                                  |                    |
| AXN:xase Aoxing Pharmaceutical Company Inc.                                                                       | 11,00 %                     | 100,0 %      | 8                     | Nem áll rendelkezésre                                      |                                  |                    |
| 🚫 AXU:xase Alexco Resource Corp.                                                                                  | 1,00 %                      | 30,0 %       | 4                     | Nem áll rendelkezésre                                      |                                  |                    |
| 🛞 BAA:xase 🛛 Banro Corp.                                                                                          | 1,00 %                      | 30,0 %       | 4                     | Nem áll rendelkezésre                                      |                                  |                    |
| S BKR:xase Michael Baker Corp.                                                                                    | 0,00 %                      | 20,0 %       | 3                     | Nem áll rendelkezésre                                      |                                  |                    |
| 🕞 BTI:xase British American Tobacco Plc                                                                           | 1,00 %                      | 20,0 %       | 3                     | Nem áll rendelkezésre                                      |                                  |                    |
| STN:xase Ballantyne Strong Inc.                                                                                   | 0,00 %                      | 100,0 %      | 6                     | Nem áll rendelkezésre                                      |                                  | -                  |
| BTX:xase BioTime Inc.                                                                                             | 18,00 %                     | 100,0 %      | 6                     | Nem áll rendelkezésre                                      |                                  | ~                  |

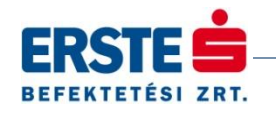

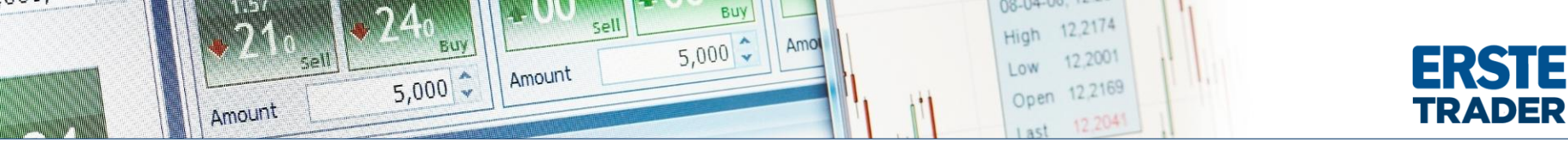

# Hasznos információk:

- 1. Margin kereskedés
- 2. Kockázat kezelés
- 3. Megbízás típusok
- 4. Fogalomtár

További kérdés esetén az Erste Befektetési Zrt. ügyfélszolgálatának elérhetőségei:

Tel.: (06 1) 235 5151

E-mail: helpdesk@erstetrader.hu

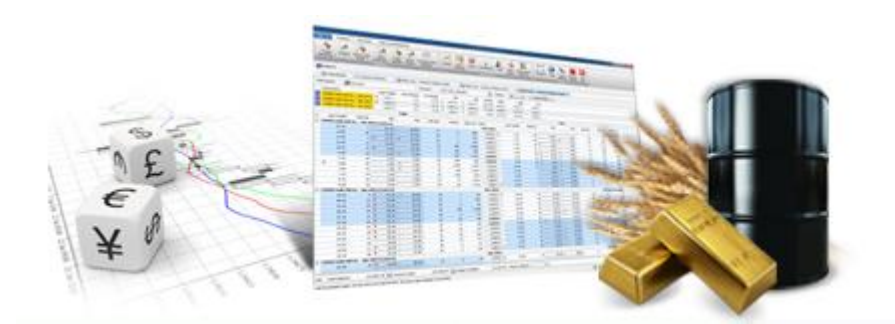

A weboldalon és az azon közzétett bármely dokumentumban foglaltak nem minősíthetők befektetésre való ösztönzésnek, befektetési tanácsadásnak, értékpapír jegyzésére, vételére, eladására vonatkozó felhívásnak, arra vonatkozó ajánlatnak még abban az esetben sem, ha valamely befektetési eszközzel kapcsolatos leírás az adott eszköz eladása/vétele mellett foglal állást. A tőkepiaci és makrogazdasági helyzet, a befektetések és azok hozamai alakulását olyan tényezők alakítják, melyre az Erste Befektetési Zrt-nek nincs befolyása, a befektető által hozott döntés következményei az Erste Befektetési Zrt-re nem háríthatók át. A weboldalon foglaltak és az azon közzétett bármely dokumentum - teljes vagy részleges - felhasználása, többszörözése, publikálása, átdolgozása, terjesztése kizárólag az Erste Befektetési Zrt. előzetes írásos engedélyével lehetséges.

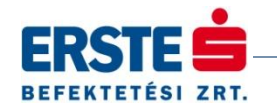